## Q: How to set up Windows ISA Server

## **A**:

- Pick any single port to use, preferably larger than 1025. Put this into the port field in *Settings -> General* Enter in your current external IP (can be found here) into the IP field in DC++.
- 3. In Microsoft ISA Server, create two rules:

| Α.               |                           |
|------------------|---------------------------|
| Name:            | DC++ (Active PORT)(UDP)   |
| Mode:            | Allow                     |
| Server:          | ##My Server name##        |
| Filter Type:     | Custom                    |
| Protocol :       | UDP                       |
| Direction:       | Both                      |
| Local Port:      | 23343 (same port as DC++) |
| Remote Port:     | All Ports                 |
| Local Computer:  | Default Ext. Address      |
| Remote Computer: | Any                       |

В.

| Name:            | DC++ (TCP)           |
|------------------|----------------------|
| Mode:            | Allow                |
| Server:          | ##My Server name##   |
| Filter Type:     | Custom               |
| Protocol :       | TCP                  |
| Direction:       | Both                 |
| Local Port:      | Dynamic              |
| Remote Port:     | Any                  |
| Local Computer:  | Default Ext. Address |
| Remote Computer: | Any                  |